## Prueba de Software con SonarQube

En este proceso se realizara el paso a paso de como validar código con SonarQube, teniendo en cuanta los diferentes lenguajes de programación.

1. Iniciar el servicio de SonarQube desde la consola CMD, para este caso la ubicación es la siguiente: C:\sonarqube-7.3\bin\windows-x86-64\StarSonar.bat

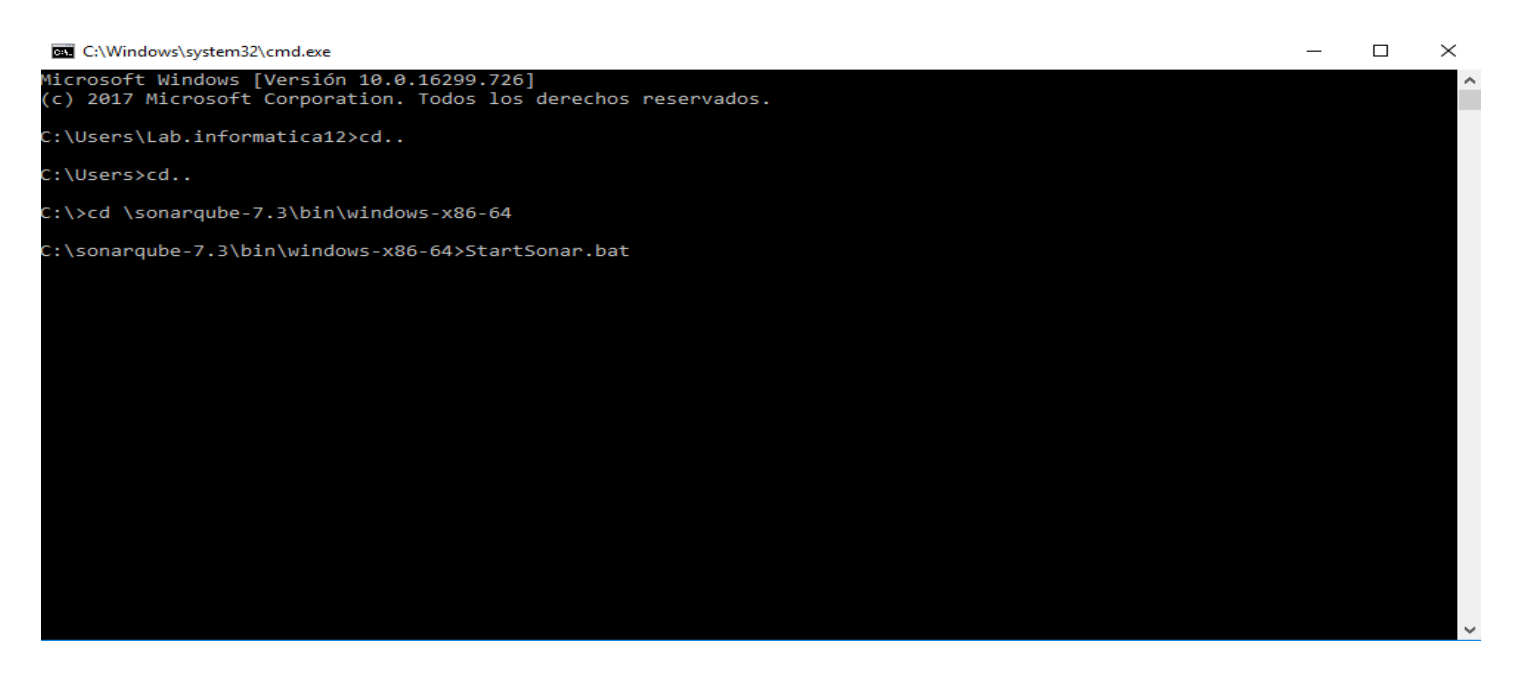

 Una vez iniciado el servicio de SonarQube, Ingresamos al navegador web y digitamos la siguiente dirección URL <u>http://localhost:9000</u>, allí deberíamos poder acceder al SonarQube y administrar nuestros proyectos.

| SonarQube                                   | ×                                               | +                          |                    |                                   |                                            |                                 |            |                                                                                  |                                                | - 6                     | 9 >       |
|---------------------------------------------|-------------------------------------------------|----------------------------|--------------------|-----------------------------------|--------------------------------------------|---------------------------------|------------|----------------------------------------------------------------------------------|------------------------------------------------|-------------------------|-----------|
| → C ()                                      | localhost:9000/a                                | bout                       |                    |                                   |                                            |                                 |            |                                                                                  | Se Q 🕁                                         | 8                       | <b>()</b> |
| sonarqube                                   |                                                 |                            | ty Profiles Qualit | y Gates                           |                                            |                                 | G          | Q Search for projects, sub-                                                      | -projects and files                            | Log in                  |           |
| Continue<br>Log in                          | DUS COde C                                      | Quality                    |                    |                                   |                                            |                                 |            | O<br>Projects Analyzed                                                           | 0 # Bugs<br>0 £ Vuln<br>0 & Code               | erabilities<br>2 Smells |           |
| Multi-Lang<br>20+ program                   | uage<br>ming languages a                        | re supported by            | SonarOube thanks   | to our in-house co                | ode analvzers, inclu                       | dina:                           |            |                                                                                  |                                                |                         |           |
| Java                                        | C/C++                                           | C#                         | COBOL              | ABAP                              | HTML                                       | RPG                             | JavaScript | TypeScript                                                                       | Objective C                                    | XML                     |           |
| VB.NET                                      | PL/SQL                                          | T-SQL                      | Flex               | Python                            | Groovy                                     | РНР                             | Swift      | Visual Basic                                                                     | PL/I                                           |                         |           |
| Quality Mo<br>X Bugs track<br>likely to yie | del<br>: code that is demo<br>Id unexpected bel | onstrably wrong<br>navior. | pr highly          | • Vulnerabilitie<br>vulnerable to | s are raised on coc<br>exploitation by hac | le that is potentially<br>kers. | e          | Code Smells will confuse n<br>pause. They are measured<br>they will take to fix. | naintainers or give th<br>primarily in terms o | iem<br>f the time       |           |

3. Procedemos a validar un código en el aplicativo, para este caso del lenguaje de programación PHP, inicialmente realizamos la configuración el archivo C:\sonar-scanner-3.2.0.1227-windows\conf\sonar-scanner.properties, posteriormente, compilar el código que vamos a validar.

| C:\sonar-scanner-3.2.0.1227-windows\conf\sonar-scanner.properties - Notepad++                                                              | _                                       |         | $\times$ |
|----------------------------------------------------------------------------------------------------|-----------------------------------------|---------|----------|
| Archivo Editar Buscar Vista Codificación Lenguaje Configuración Herramientas Macro Ejecutar Plugins Ventana ?                              |                                         |         | Х        |
| □ = ⊟ = = = = = = = = = = = = = = = = =                                                                                                    | BC.                                     |         |          |
| 🔚 sonar-scanner.properties 🔀                                                                                                    |                                         |         |          |
| 1 # must be unique in a given SonarQube instance                                                                                           |                                         |         |          |
| 3 # this is the name and version displayed in the SonarOube UI. Was mandatory prior to                                                     | SonarOu                                 | ube 6.1 |          |
| 4 sonar.projectName=My project                                                                                                    | ~~~~~~~~~~~~~~~~~~~~~~~~~~~~~~~~~~~~~~~ |         |          |
| 5 sonar.projectVersion=1.0                                                                                                    |                                         |         |          |
| 7 # Path is relative to the sonar-project.properties file. Replace "\" by "/" on Window                                                    | s.                                      |         |          |
| 8 # This property is optional if sonar.modules is set.                                                                                     |                                         |         |          |
| 9 sonar.sources=C:/sonar-scanner-3.2.0.1227-windows/bin/Prueba.php                                                                         |                                         |         |          |
| 11 # Encoding of the source code. Default is default system encoding                                                                       |                                         |         |          |
| 12 #sonar.sourceEncoding=UTF-8                                                                                                    |                                         |         |          |
|                                                                                                    |                                         |         |          |
|                                                                                                    |                                         |         |          |
|                                                                                                    |                                         |         |          |
|                                                                                                    |                                         |         |          |
|                                                                                                    |                                         |         |          |
|                                                                                                    |                                         |         |          |
|                                                                                                    |                                         |         |          |
|                                                                                                    |                                         |         |          |
|                                                                                                    |                                         |         |          |
| <                                                                                                    |                                         |         | >        |
| Properties file         length : 533         lines : 12         Ln : 9         Col : 18         Sel : 0   0         Unix (LF)         UTF- | 8                                       | 11      | vs       |

4. Ingresamos a la consola CMD y accedemos a la siguiente ubicación: C:\sonar-scanner-3.2.0.1227windows\bin y ejecutamos el sonar-scanner.bat

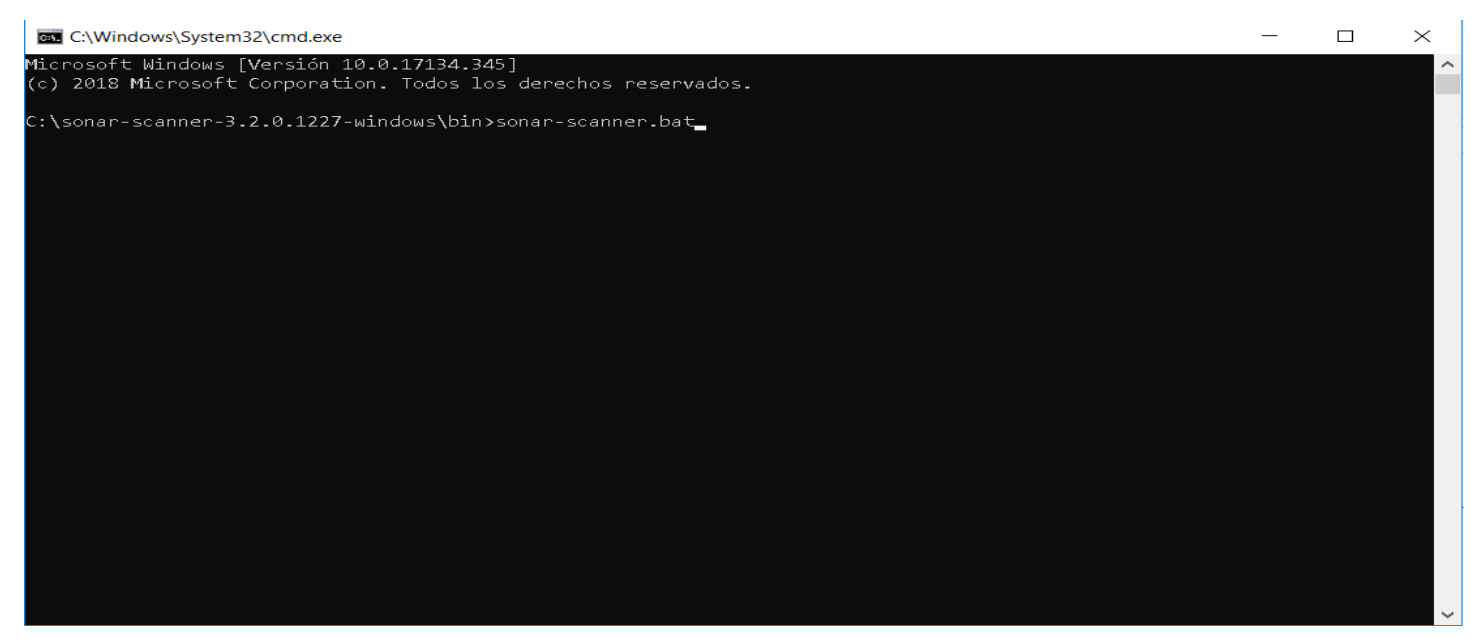

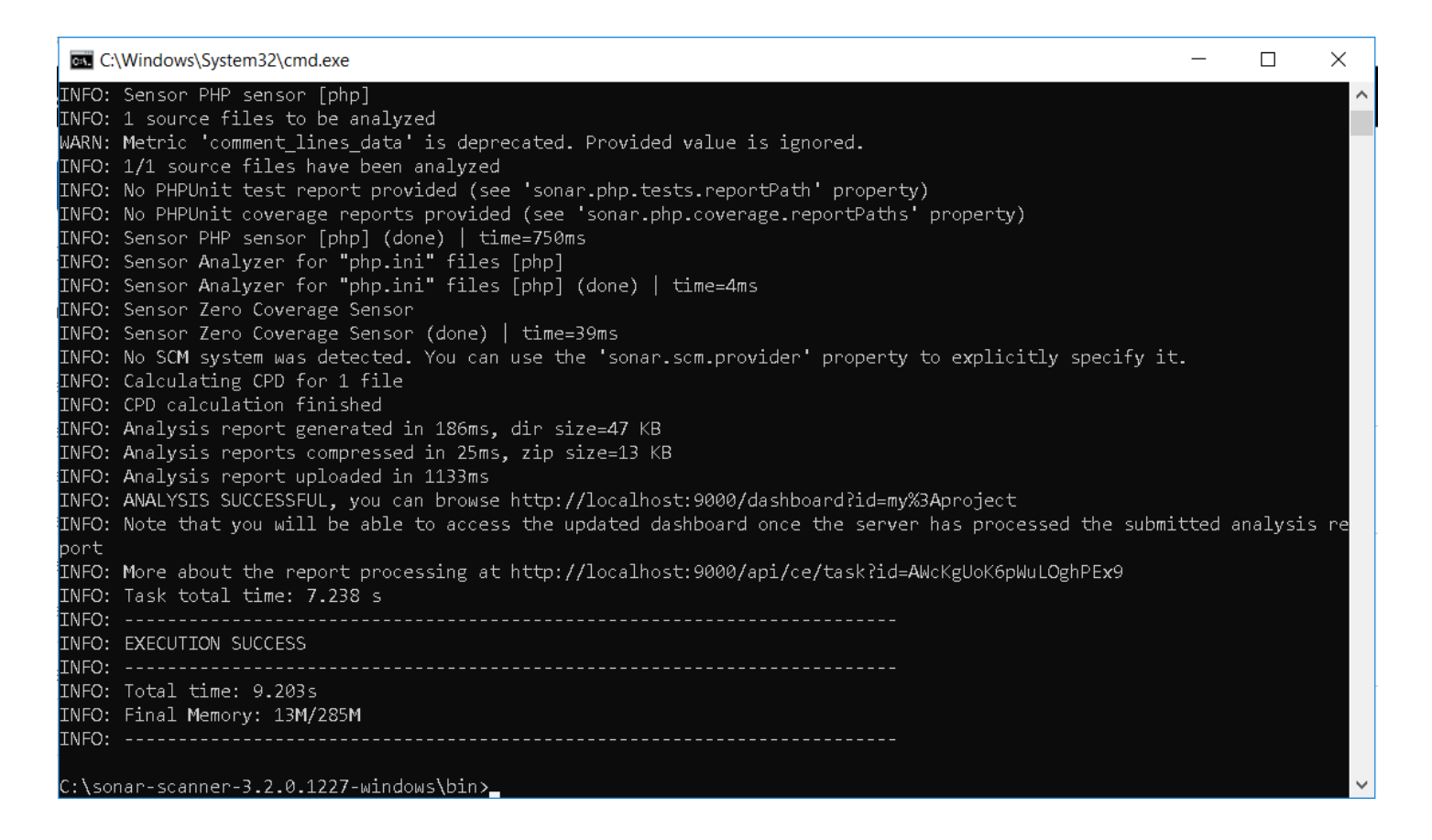

5. Validamos la compilación del archivo prueba en la administración de SonarQube, en esta caso fue Prueba.php

| 🌱 Project Overview - M | Ny project 🛛 🗙    | +               |                  |                         |                      |                       |                      |                       |                 | -                                    | _                 | ٥           | $\times$ |
|------------------------|-------------------|-----------------|------------------|-------------------------|----------------------|-----------------------|----------------------|-----------------------|-----------------|--------------------------------------|-------------------|-------------|----------|
|                        | ocalhost:9000/c   | omponent_       | measures?i       | d=my%3Apr               | oject                |                       |                      | 07                    | er q            | ☆                                    | 0                 |             | :        |
| sonarqube Projects     | lssues Rules Q    | uality Profiles | Quality Gate     | s Administrati          | on                   |                       | 0                    | Q Search for pro      | jects, sub-pro  | jects and                            | files             | A           |          |
| 🗖 My project 🕴 maste   | er O              |                 |                  |                         |                      |                       |                      |                       | Novembe         | r 12, 2018, 1                        | 7:38 PM           | Version 1.: | 5        |
| Overview Issues Securi | ty Reports 🔻 Meas | sures Code      | Activity Ac      | dministration 🔻         |                      |                       |                      |                       |                 |                                      |                   | 습 값         | 1        |
| Project Overview       | <b>^</b>          | My project      |                  |                         |                      |                       |                      |                       |                 |                                      |                   | 1 / 1 file: | 5        |
| ✓ Reliability ◎        |                   |                 |                  |                         |                      |                       |                      |                       |                 |                                      |                   |             |          |
| Overview               | Q                 |                 |                  |                         |                      |                       |                      |                       |                 |                                      |                   |             |          |
| Overall                |                   | Disk C          |                  |                         | Color: Worse of R    | eliability Rating and | Security Rating Size | e: Lines of Code      |                 |                                      |                   |             |          |
| Bugs                   | 0                 | KISK 🧐          |                  |                         | I                    | а в с                 | D D E                |                       |                 |                                      |                   |             |          |
| Rating                 |                   |                 |                  |                         |                      |                       |                      |                       |                 |                                      |                   |             |          |
| Remediation Effort     | 0                 |                 |                  |                         |                      |                       |                      |                       |                 |                                      |                   | 100%        |          |
|                        |                   |                 |                  |                         |                      |                       |                      |                       |                 |                                      |                   |             |          |
| ✓ Security ☺           |                   |                 | 0.0%             |                         |                      |                       |                      |                       |                 |                                      |                   | /           |          |
| Overview               | e                 |                 |                  |                         |                      |                       |                      |                       |                 |                                      |                   |             |          |
| Overall                |                   |                 |                  |                         |                      |                       |                      |                       |                 |                                      |                   |             |          |
| Vulnerabilities        | 0                 |                 | 20.0%            |                         |                      |                       |                      |                       | r<br>Te         | uepa.pnp<br>chnical Dek              | ot: 5h 44         | 4m in       |          |
| Rating                 |                   |                 |                  |                         |                      |                       |                      |                       | с               | overage: 0.                          | .0%               |             |          |
| Remediation Effort     | 0                 | a.,             |                  |                         |                      |                       |                      |                       | Li              | nes of Code<br>eliability R <i>a</i> | e: 178<br>ting: A |             |          |
| 🗸 Maintainability 💿    |                   | Vera            | 40.0%            |                         |                      |                       |                      |                       | S               | curity Rati                          | ng: A             |             |          |
| Overview               | ę                 | S               |                  |                         |                      |                       |                      |                       |                 |                                      |                   |             |          |
| Overall                |                   |                 |                  |                         |                      |                       |                      |                       |                 |                                      |                   |             |          |
| Code Smells            | 3                 |                 | 60.0%            |                         |                      |                       |                      |                       |                 |                                      |                   |             |          |
| Debt                   | 5h 44min          |                 |                  |                         |                      |                       |                      |                       |                 |                                      |                   |             |          |
| Debt Ratio             | 6.4%              |                 | 00.0%            |                         |                      |                       |                      |                       |                 |                                      |                   |             |          |
| Rating                 | в                 |                 | 80.0%            |                         |                      |                       |                      |                       |                 |                                      |                   |             |          |
| Effort to Reach A      | 1h 17min          |                 |                  |                         |                      |                       |                      |                       |                 |                                      |                   |             |          |
| 🗸 Coverage             |                   |                 |                  | 50 ·                    | 11.40                | 21.22                 | 21.22                | 4.10.1                |                 |                                      |                   |             |          |
| Overview               | Q                 |                 |                  | 50min                   | 1h 40min             | 2h 30min              | 3h 20min             | 4h 10min              | 5h              | 5h                                   | oumin             |             |          |
| Overall                |                   |                 |                  |                         |                      | Technica              | l Debt               |                       |                 |                                      |                   |             |          |
| Coverage               | 0.0%              |                 |                  |                         |                      |                       |                      |                       |                 |                                      |                   |             |          |
| Lines to Cover         | 9                 |                 |                  |                         |                      |                       |                      |                       |                 |                                      |                   |             |          |
| Uncovered Lines        | 9                 | -               |                  | E                       | mbedded datab        | ase should be us      | sed for evaluation   | on purpose only       |                 |                                      |                   |             |          |
|                        | •                 | The embedd      | led database wil | I not scale, it will no | ot support upgrading | g to newer versions o | † SonarQube, and th  | nere is no support fo | r migrating you | r data out c                         | of it into        | a different |          |

| ☆ Issues - My project ×                                       | +                                                                                                    | - 0 X                                                                                                  |
|---------------------------------------------------------------|----------------------------------------------------------------------------------------------------|----------------------------------------------------------------------------------------------------|
| $\leftrightarrow$ $\rightarrow$ C ( $\odot$ localhost:9000/pr | oject/issues?id=my%3Aproject&resolved=false                                                                                                    | ञ 🔤 ବ୍ 🕁 🥹 🎲 :                                                                                         |
| <b>sonarqube</b> Projects Issues Rules Qu                     | ality Profiles Quality Gates Administration                                                                                                    | Q Search for projects, sub-projects and files                                                          |
| 🗖 My project 🕴 master 💿                                       |                                                                                                    | November 12, 2018, 7:38 PM Version 1.0                                                                 |
| Overview Issues Security Reports • Measu                      | res Code Activity Administration 🕶                                                                                                    | и w                                                                                                    |
| My Issues All                                                 | Bulk Change                                                                                                    | 1 1 to select issues $\leftarrow$ $\rightarrow$ to navigate $\bigcirc$ 1/3 issues                      |
| Filters                                                       | Prueba.php                                                                                                    |                                                                                                    |
| 🗸 Туре                                                        | This function expression has 176 lines, which is greater than the 150 lines authorize                                                          | d. Split it into smaller functions. 24 minutes ago 🔹 L45 💊 🔻                                           |
| 義 Bug 0                                                       | 👻 💭 Code Smell 🔻 🔕 Major 👻 🔿 Open 👻 Not assigned 👻 20min effort Comment                                                                        | 💊 brain-overload 👻                                                                                     |
| Vulnerability     O     Code Smell     3                      | Remove this empty statement.                                                                                                    | 24 minutes ago 👻 L48 💊 🝸 🗸                                                                             |
| 6 Security Hotspot 0                                          | 🖁 😨 Code Smell 👻 🔮 Minor 💌 🔘 Open 💌 Not assigned 👻 2min effort Comment                                                                         | 📎 cert, misra, unused 🕶                                                                                |
| ✓ Severity                                                    | <ul> <li>Define a constant instead of duplicating this literal "/Token.php" 160 times.</li> <li></li></ul>                                     | 24 minutes ago ▼ L51 160 % ▼▼<br>S design ▼                                                            |
| Critical 1 Info 0                                             | 3 of 3 shown                                                                                                    |                                                                                                    |
| 🛇 Major 1                                                     |                                                                                                    |                                                                                                    |
| > Resolution                                                  |                                                                                                    |                                                                                                    |
| > Status                                                      |                                                                                                    |                                                                                                    |
| Creation Date                                                 |                                                                                                    |                                                                                                    |
| > Language                                                    |                                                                                                    |                                                                                                    |
| > Standard                                                    |                                                                                                    |                                                                                                    |
| > Tag                                                         |                                                                                                    |                                                                                                    |
| > Module                                                      |                                                                                                    |                                                                                                    |
| > Directory                                                   |                                                                                                    |                                                                                                    |
| > File                                                        | Embedded database should be used for ev.<br>The embedded database will not scale, it will not support upgrading to newer versions of SonarQube | aluation purpose only<br>2, and there is no support for migrating your data out of it into a different |
| > Assignee                                                    | database engine.                                                                                                    |                                                                                                    |
| > Author                                                      | SonarQube™ technology is powered by Se<br>Community Edition - Version 7.3 (build 15553) - <u>LGPL v3</u> - <u>Community</u> - <u>Docum</u>     | marSource SA<br>nentation - Get Support - Plugins - Web API - About                                    |

| 🗸 Reliability 🔞     |          |
|---------------------|----------|
| Overview            | P        |
| Overall             |          |
| Bugs                | 0        |
| Rating              | ٨        |
| Remediation Effort  | 0        |
| ✔ Security ©        |          |
| Overview            | P        |
| Overall             |          |
| Vulnerabilities     | 0        |
| Rating              | ٨        |
| Remediation Effort  | 0        |
| 🗸 Maintainability 💿 |          |
| Overview            | S        |
| Overall             |          |
| Code Smells         | 3        |
| Debt                | 5h 44min |
| Debt Ratio          | 6.4%     |
| Rating              | B        |
| Effort to Reach A   | 1h 17min |
| ✓ Coverage          |          |
| Overview            | S        |
| Overall             |          |
| Coverage            | 0.0%     |
| Lines to Cover      | 9        |
| Uncovered Lines     | 9        |
| Line Coverage       | 0.0%     |

| <ul> <li>Duplications</li> </ul> |      |   |
|----------------------------------|------|---|
| Overview                         | P    |   |
| Overall                          |      |   |
| Density                          | 0.0% |   |
| Duplicated Lines                 | 0    |   |
| Duplicated Blocks                | 0    |   |
| Duplicated Files                 | 0    |   |
| ✓ Size                           |      |   |
| Lines of Code                    | 178  |   |
| Lines                            | 221  |   |
| Statements                       | 10   |   |
| Functions                        | 1    |   |
| Classes                          | 0    |   |
| Files                            | 1    |   |
| Directories                      | 1    |   |
| Comment Lines                    | 33   |   |
| Comments (%) 1                   | 5.6% |   |
| 🗸 Complexity 💿                   |      |   |
| Cyclomatic Complexity            | 3    |   |
| Cognitive Complexity             | 2    |   |
| ✓ Issues                         |      |   |
| lssues                           | 3    |   |
| Open Issues                      | 3    |   |
| Reopened Issues                  | 0    |   |
| Confirmed Issues                 | 0    |   |
| False Positive Issues            | 0    |   |
| Won't Fix Issues                 | 0    |   |
|                                  |      | - |

• This function expression has 176 lines, which is greater than the 150 lines authorized. Split it into smaller functions.

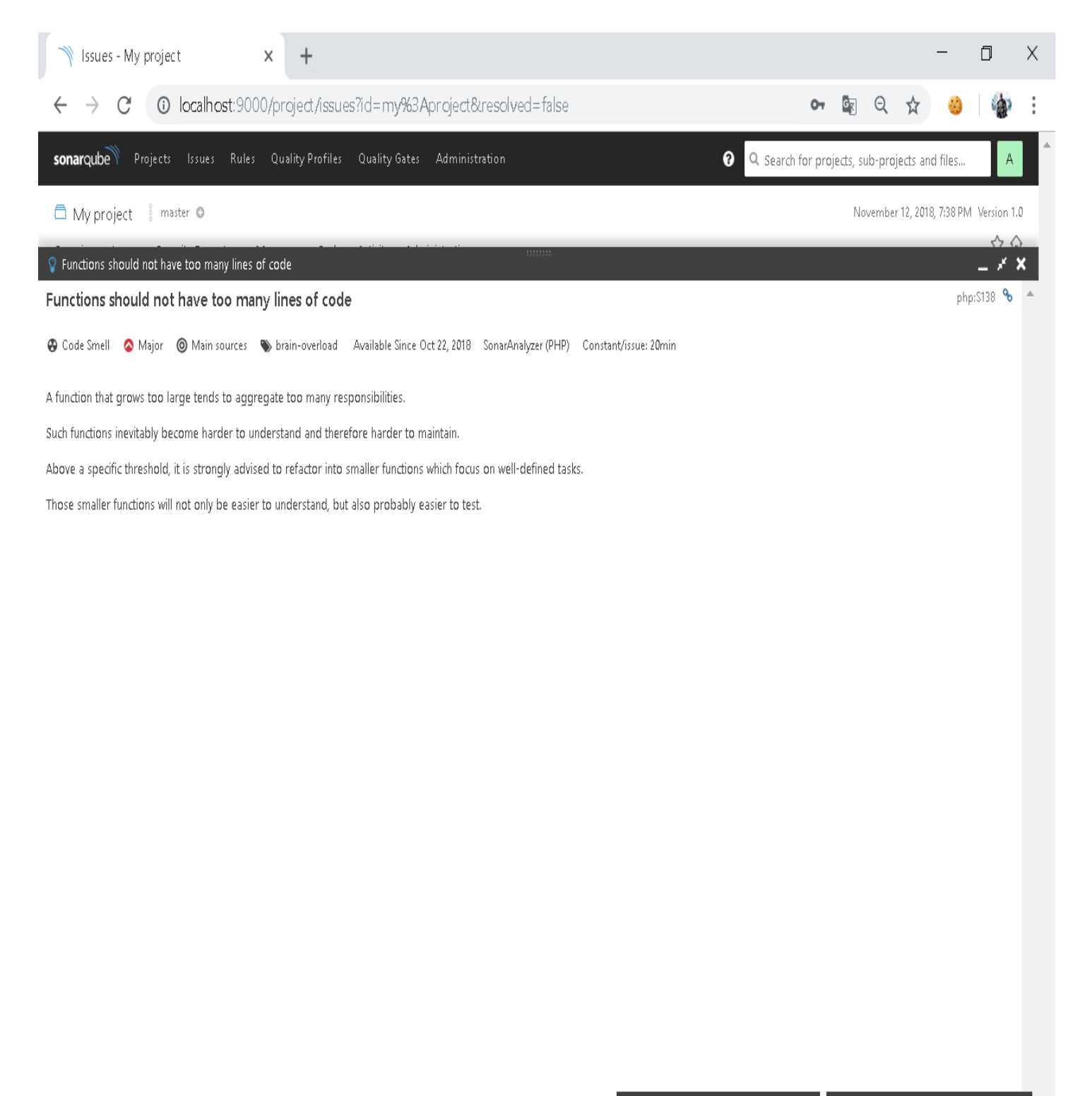

💡 Empty statements should be removed 🗙

💡 String literals should not be duplicated 🗙

## • Remove this empty statement.

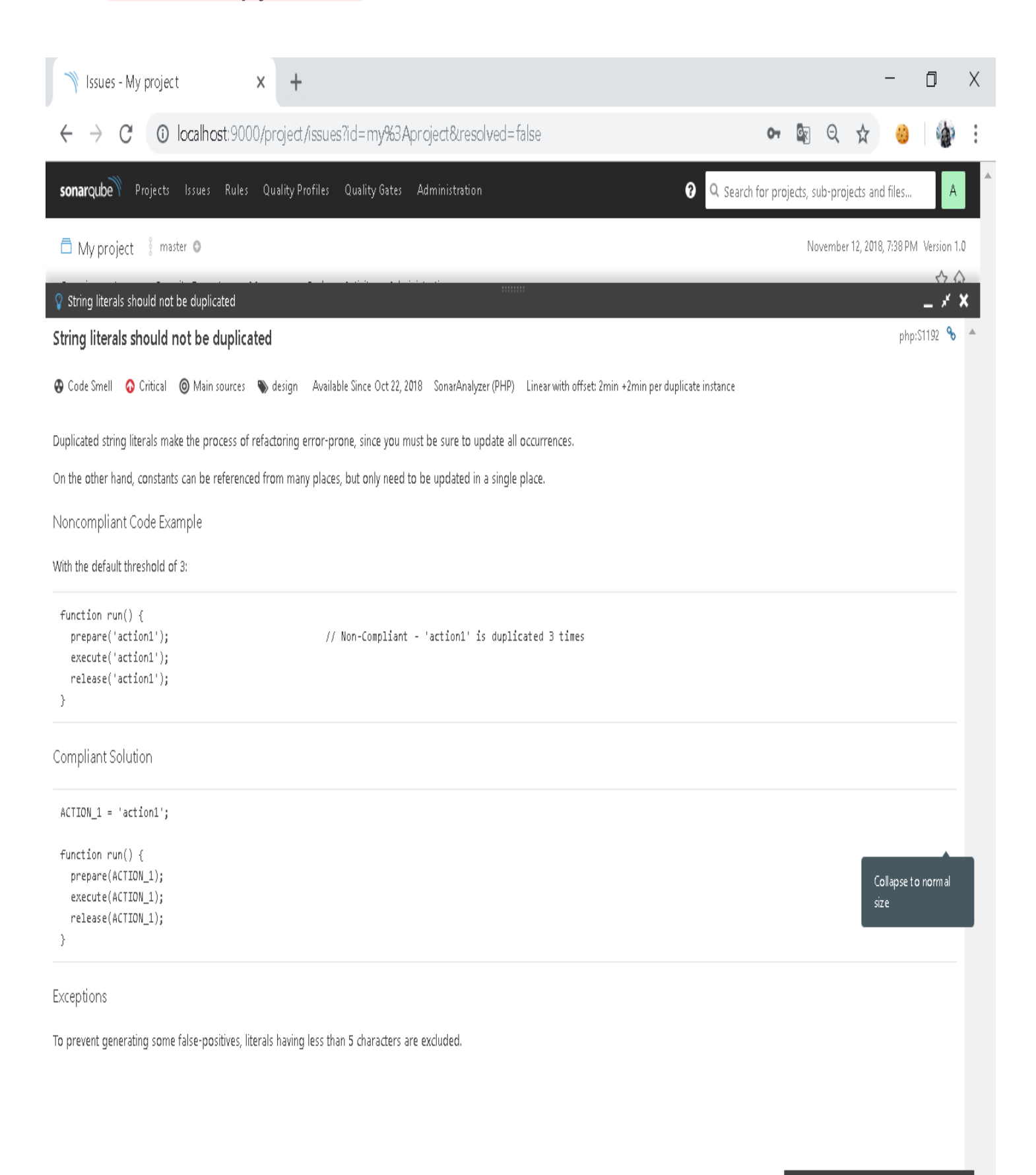

Define a constant instead of duplicating this literal "/Token.php" 160 times.

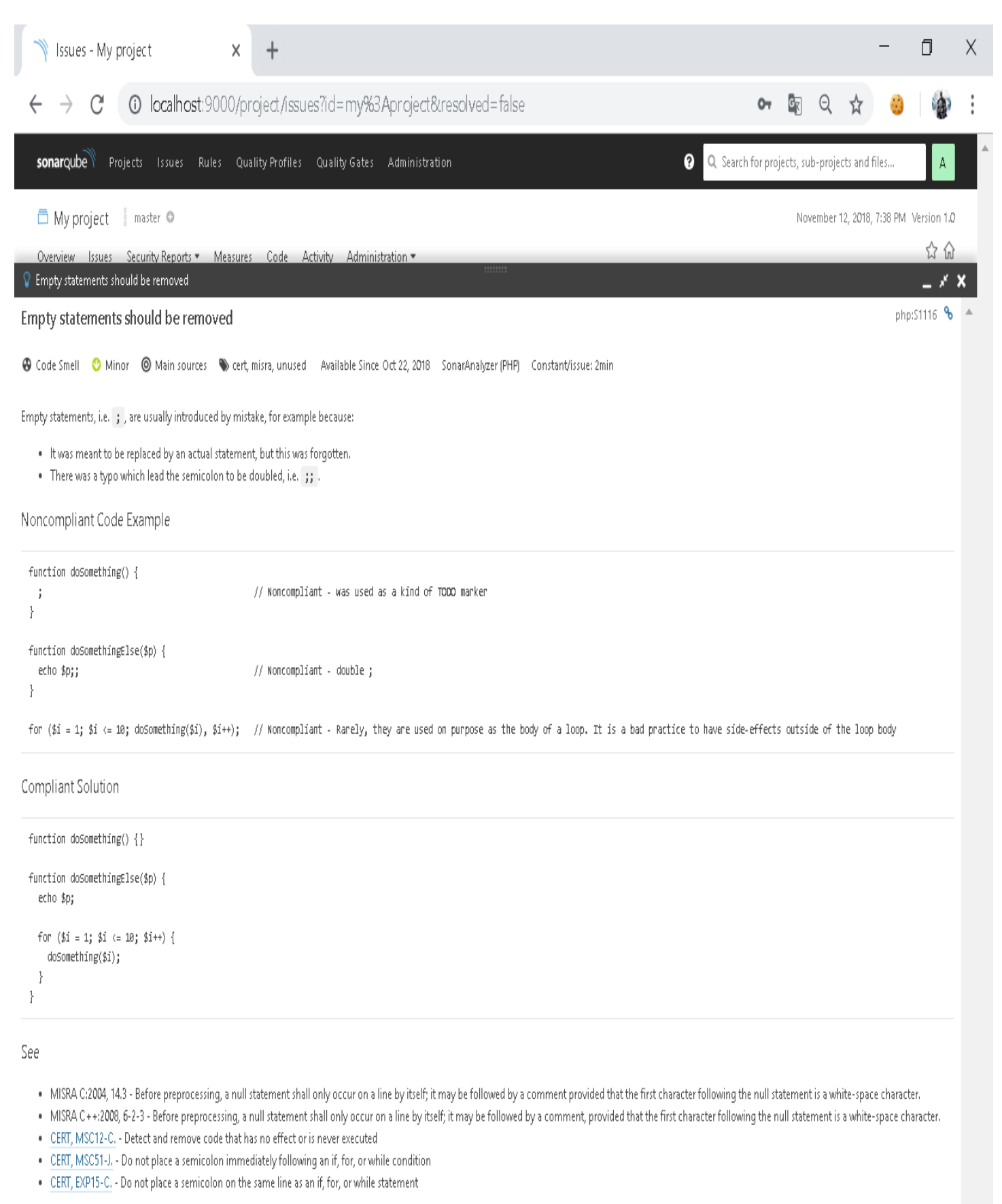

| → Code - My project × +                                                                                                    |                                   | - 0 ×                           |
|----------------------------------------------------------------------------------------------------|-----------------------------------|---------------------------------|
| $\leftrightarrow$ $\rightarrow$ C (i) localhost:9000/code?id=my%3Aproject                                                                                                    | <b>0- 6</b> Q                     | ☆ 🍪 🏠 :                         |
| sonarqube Projects Issues Rules Quality Profiles Quality Gates Administration 📀 🔍                                                                                                    | Search for projects, sub-pro      | jects and files A               |
| My project master      master      Measures Code Activity Administration                                                                                                    | Novembe                           | r 12, 2018, 7:38 PM Version 1.0 |
| Q Search for files and sub-projects                                                                                                    |                                   |                                 |
| Lines of Code Bugs Vulnerabilities                                                                                                    | Code Smells Covera                | ge Duplications                 |
| Գցին My project                                                                                                    |                                   |                                 |
| Image: Prueba.php         178         0         0                                                                                                    | 3 0.                              | 0% 0.0%                         |
| 1 of 1 shown                                                                                                    |                                   |                                 |
|                                                                                                    |                                   |                                 |
|                                                                                                    |                                   |                                 |
|                                                                                                    |                                   |                                 |
|                                                                                                    |                                   |                                 |
|                                                                                                    |                                   |                                 |
|                                                                                                    |                                   |                                 |
|                                                                                                    |                                   |                                 |
| Embedded database should be used for evaluation purpose only<br>The embedded database will not scale, it will not support upgrading to newer versions of SonarQube, and there is no support for migrating your data | out of it into a different databa | se engine.                      |
| SonarQube™technology is powered by <u>SonarSource SA</u><br>Community Edition - Version 7.3 (build 15553) - LGPL v3 - <u>Community</u> - Document <del>a</del> tion - Get Support - Plugins - Web                   | API - About                       |                                 |